## i-Tree Canopy Assignment

In this assignment, you will explore the use of i-Tree Canopy in a real world setting of your choice. You will choose a town, city, campus, or a larger landscape and you will use Canopy to identify land-cover classifications on Google Maps, and then calculate the amount of tree canopy cover and its value in the study area.

Follow the steps below to complete the assignment:

- 1. Open i-Tree Canopy in your browser <u>https://canopy.itreetools.org/ (Links to an external site.).</u>
- 2. Create a new project and choose a location from existing geographic boundaries, draw your own project area boundaries onto Google Maps, or load an ESRI shapefile.
- 3. Using i-Tree Canopy's aerial imagery to select the land-cover at randomly generated survey points to conduct a cover assessment within your defined project area.
- 4. Complete 300-500 survey points; the more points you complete, the more precise your cover estimates will be.
- 5. Save your project file to your computer using the button under the "Save your Project" text.
- 6. Close your browser, clear cache, and then open your project file in i-Tree Canopy.
- 7. View and Save your project report.
- 8. Submit the report as a PDF and the .itrcnpy project file to your instructor.